# COMPLIANCE AUDIT PROGRAM FOR INDIVIDUAL REGISTRANTS

# AUDIT PORTAL USER GUIDE

VERSION 1.0 JUNE 29, 2023

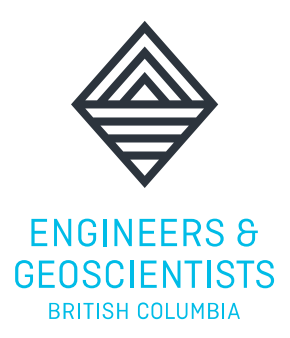

VERSION 1.0, JUNE 29, 2023

© 2023 ENGINEERS AND GEOSCIENTISTS BRITISH COLUMBIA. ALL RIGHTS RESERVED.

## TABLE OF CONTENTS

| 1.0 A | Audit Portal User Guide                        | 1  |
|-------|------------------------------------------------|----|
| 1.1   | LOGGING INTO THE AUDIT PORTAL                  | 1  |
| 1.2   | CONFLICT-OF-INTEREST DECLARATION               | 4  |
| 1.3   | DOWNLOADING THE QUESTIONNAIRE                  | 6  |
| 1.4   | UPLOADING DOCUMENTS                            | 7  |
| 1.5   | INTERVIEW SCHEDULING                           | 8  |
| 1.6   | AUDIT FINDINGS & DOWNLOADING THE AUDIT REPORT  | 9  |
| 1.7   | AUDIT FINDINGS – OPPORTUNITIES FOR IMPROVEMENT | 10 |
| 1.8   | AUDIT FINDINGS – CORRECTIVE ACTION REQUESTS    | 11 |
| 1.9   | AUDIT FINDINGS – MAJOR NON-CONFORMANCES        | 13 |
| 1.10  | FILE CLOSURE                                   | 13 |

## 1.0 AUDIT PORTAL USER GUIDE

This *Audit Portal User Guide* is intended to assist Individual Registrants undergoing a compliance audit in navigating the online audit portal.

For detailed information about the compliance audit program, please refer to the <u>Guide to the Compliance Audit</u> <u>Program for Individual Registrants</u>.

## **1.1 LOGGING INTO THE AUDIT PORTAL**

1. Click the blue text that says 'Click here to access the Individual Audit Portal' in the notification email that you received. This link will bring you to a login screen:

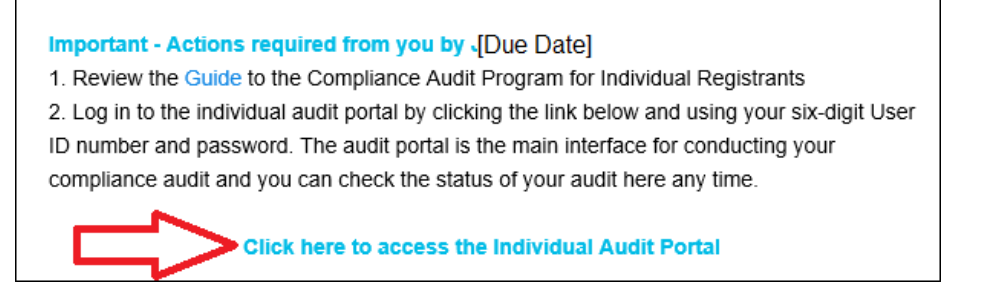

- 2. Enter your Engineers and Geoscientists BC six-digit user ID and password on the login screen.
- 3. Click the 'Login' button.

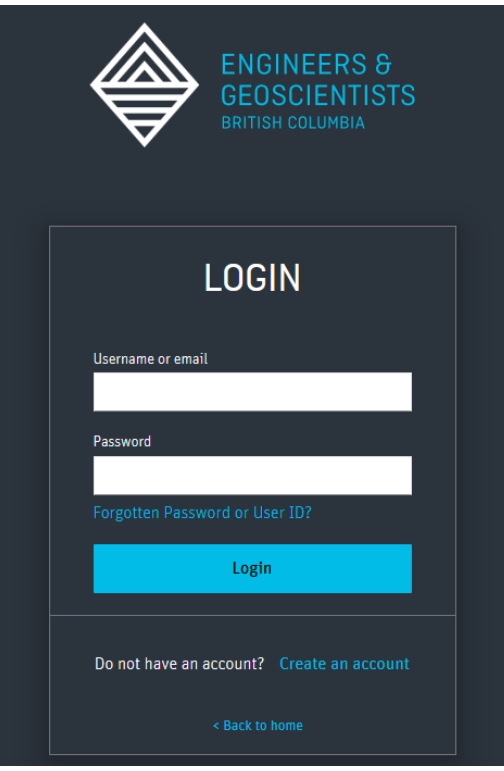

COMPLIANCE AUDIT PROGRAM FOR INDIVIDUAL REGISTRANTS - AUDIT PORTAL USER GUIDE

4. If you have forgotten your password or User ID, click the 'Forgotten Password or User ID' link to reset them by filling in your email address:

| LOGIN                                     |  |
|-------------------------------------------|--|
| Username or email                         |  |
| Password                                  |  |
| Forgotten Password or User ID?            |  |
| Do not have an account? Create an account |  |
| < Back to home                            |  |

| FORGOTTEN PASSWORD |                                                                          |  |  |  |  |
|--------------------|--------------------------------------------------------------------------|--|--|--|--|
| Please enter ar    | n email address that you have registered with us to reset your password. |  |  |  |  |
| Email *            |                                                                          |  |  |  |  |
|                    | I'm not a robot                                                          |  |  |  |  |
| Reset              |                                                                          |  |  |  |  |

COMPLIANCE AUDIT PROGRAM FOR INDIVIDUAL REGISTRANTS – AUDIT PORTAL USER GUIDE

### Audit Portal Main Page:

| ENGINEERS &<br>GEOSCIENTISTS<br>BRITISH COLUMBIA                           |                           | ACCOUNT                     | REGISTRANT DIRECTOR | EARCH    | Q<br>EVENTS NEWS       | LOGOUT<br>CONTACT |
|----------------------------------------------------------------------------|---------------------------|-----------------------------|---------------------|----------|------------------------|-------------------|
| REGISTRATION PRACTICE RESOL                                                | IRCES COMPLA              | AINTS & DISCIPLINE          | CONTINUING EDU      | ICATION  | ABOUT                  |                   |
| HOME > INDIVIDUAL PRACTICE > AUDIT PORTAL > AUDIT S                        | SUMMARY                   |                             |                     |          |                        |                   |
| REGISTRANT AUDIT POF                                                       | RTAL                      |                             |                     |          |                        |                   |
| AUDIT SUMMARY                                                              |                           |                             |                     |          |                        |                   |
| Audit Initiation Date: 6/28/2023<br>Audit Status: In Progress Audit Status |                           |                             |                     |          |                        |                   |
| Action Required - Complete Conflict of Interest Disclosur                  | e and submit required in  | formation by July 19, 2023  |                     |          |                        |                   |
|                                                                            |                           |                             |                     |          |                        |                   |
| TASKS Actions required                                                     |                           |                             |                     |          |                        |                   |
| Requirement                                                                | Status [                  | )ue Date Date Comp          | pleted              |          |                        |                   |
| Conflict of Interest Disclosure (Registrant)                               | Incomplete                | /19/2023                    |                     | Complete | Conflict of Interest [ | Disclosure        |
| Submit Required Information                                                | Incomplete 7              | /19/2023                    |                     |          | Upload Docur           | mentation         |
|                                                                            |                           |                             |                     |          |                        |                   |
| If you have questions about your compliance audit, plea                    | se contact the Individual | Audits Team at individualau | udits@egbc.ca.      |          |                        |                   |

COMPLIANCE AUDIT PROGRAM FOR INDIVIDUAL REGISTRANTS – AUDIT PORTAL USER GUIDE

## **1.2 CONFLICT-OF-INTEREST DECLARATION**

The first step after logging into the audit portal is to complete the conflict-of-interest declaration. To do this:

1. Click the 'Complete Conflict of Interest Disclosure' button.

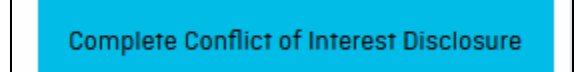

2. Review the information on screen.

#### If there is no conflict of interest to report:

- a) Select 'No, there is no conflict of interest to report.'
- b) Check the checkbox next to 'I hereby confirm that the information set forth above is true and complete to the best of my knowledge.'
- c) Click the 'Submit' button.

| REGISTRANT - CONFLICT-OF-INTEREST DISCLOSURE                                                                                                    | ×                               |
|----------------------------------------------------------------------------------------------------|---------------------------------|
| <ul> <li>Note: A potential or actual conflict of interest exists when commitments and obligations may be compromised by other material interests or relationships (especially financial) of the Individual Registrant, particularly if those interests or commitments are not disclosed.</li> <li>This Conflict-of-Interest Disclosure Form must indicate whether you, or a person closely associated with you, has a pre-existing personal or f relationship with the assessor or a person closely associated with the assessor, that might reasonably appear to affect the impartiality of the process.</li> <li>You must disclose any personal, business, voluntary or other affiliation that may give rise to a real or perceived conflict of interest.</li> <li>Please note that a compliance audit will not be cancelled due to a reported Conflict of Interest. If a Conflict of Interest exists, another assessible appointed to your file.</li> </ul> | financial<br>e audit<br>or will |
| Individual Registrant Name and Designation: [Registrant name]<br>Practice Status: [Practising status]<br>User ID Number: [ID #]<br>License number: [License #]<br>Employer: [Employer name]<br>Assessor Name: [Assessor name and bio]                                                                                                    |                                 |
| Please indicate whether or not there is any potential conflict of interest with the assigned assessor(s) identified above.  No. there is no conflict of interest to report.                                                                                                    |                                 |
| Yes, there is a potential conflict of interest to report.                                                                                                    |                                 |
| I hereby confirm that the information set forth above is true and complete to the best of my knowledge.                                                                                                    |                                 |

#### If there is a conflict of interest to report:

- a) Select 'Yes, there is a potential conflict of interest to report.'
- b) Enter the details of the conflict of interest in the text field.

Reported Conflict of Interest under review.

- c) Check the checkbox next to 'I hereby confirm that the information set forth above is true and complete to the best of my knowledge.'
- d) Click the 'Submit' button.

Г

e) The portal will update to show that the reported conflict of interest is under review. You will also receive a confirmation email.

Note: If a new assessor is assigned to your audit, you will receive an email notifying you to complete a new Conflictof-Interest Declaration.

| Please indicate whether or not there is any potential conflict of interest with the assigned assessor(s) identified above.                                                                                                    |
|----------------------------------------------------------------------------------------------------|
| No, there is no conflict of interest to report.                                                                                                    |
| • Yes, there is a potential conflict of interest to report.                                                                                                    |
| Please describe in detail, any relationships, transactions, positions you hold (volunteer or otherwise) or circumstances that you believe create a potential conflict of interest (if necessary, please send us any supplementary description via email to individualaudits@egbc.ca). |
| [Enter details of conflict of interest]                                                                                                    |
|                                                                                                    |
| <i>h</i>                                                                                                    |
| I hereby confirm that the information set forth above is true and complete to the best of my knowledge.                                                                                                    |
| Submit                                                                                                    |
|                                                                                                    |

## **1.3 DOWNLOADING THE QUESTIONNAIRE**

#### To download the audit questionnaire:

1. Click the 'Upload Documentation' button.

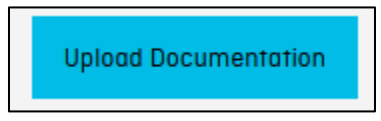

- 2. Review the instructions on screen.
- 3. Click on the "Download Questionnaire" link. Take note of the location the file is downloaded to on your device.

| SUBMIT REQUIRED INFORMATION                                                                                                    | ×                                                                                                    |
|----------------------------------------------------------------------------------------------------|----------------------------------------------------------------------------------------------------|
| <ul> <li>As per the notification sent to your preferred email address, please complete the following actions by the due date in the email address, please complete the following actions by the due date in the email a Download a copy of the questionnaire to your computer by clicking the blue link below:         <ul> <li>Download Questionnaire</li> </ul> </li> <li>Fill out the questionnaire in either format as completely and with as much detail as possible. We estimate that the quest between 4-6 hours to complete.</li> <li>Gather all required documents listed in the questionnaire. You can also find the complete list of required documents to u of the questionnaire is completed and the required documents have been organized, upload the questionnaire by click button under the heading "Upload Questionnaire". After uploading the questionnaire, you can then upload all supporting to the "Select files" button under the heading "Upload Supporting Documents". Please note that all supporting documents is once; please do not upload any documents have been uploaded using the respective buttons, click the blue Subtryour submission.</li> <li>Confidentiality Notice: Records and information provided to the Audit and Practice Review Committee or to an Assessor durin Registrant's compliance audit are confidential, per section 110(2) of the Act, and are protected from disclosure to anyone other Practice Review Committee, Assessors, Officers, and Engineers and Geoscientists BC staff in most cases.</li> </ul> | tionnaire will take you<br>pload on the last page<br>king the "Select files"<br>documents by clicking<br><b>must be uploaded at</b><br>mit button to complete<br>ng an Individual<br>er than the Audit and |

4. Open the downloaded Word file on your device and fill it out.

### **1.4 UPLOADING DOCUMENTS**

## Once you have completed the questionnaire and collected your supporting documents, you must return back to the Audit Portal to upload them:

- 1. Questionnaire: You can only upload one questionnaire attachment (uploading an additional file will overwrite the previous file). To do so, either:
  - a) Click the 'Select files...' button and follow the steps your device prompts you with or
  - b) Drag and drop the file to 'Drop files here to upload'
- 2. Supporting documents: You can upload multiple attachments and different file types. To do so, either:
  - a) Click the 'Select files...' button and follow the steps your device prompts you with or
  - b) Drag and drop the file(s) to 'Drop files here to upload'
  - Note: If you select the wrong file, click the X next to the attachment to remove it.
- 3. Click the 'Submit' button.

| Drop files here to upload |
|---------------------------|
| ×                         |
|                           |
| Drop files here to upload |
| ×                         |
| ×                         |
|                           |
|                           |

#### Additional documentation required:

- 1. If you receive an email from your assessor requesting additional documentation, review the email to see what document(s) you are required to upload.
- 2. Click on the portal link in the notification email and login.
- 3. Upload only the requested additional document(s). Do not upload the previously uploaded documents or questionnaire again.

### **1.5 INTERVIEW SCHEDULING**

The following steps apply to the initial interview, subsequent interview(s) (if applicable), and final interview (if applicable):

1. You will receive an email notifying you that an interview is necessary and prompting you to select a date and time for the interview. Click on the portal link in the email and login.

| TASKS                                        |            |           |                |                                |
|----------------------------------------------|------------|-----------|----------------|--------------------------------|
| Requirement                                  | Status     | Due Date  | Date Completed |                                |
| Conflict of Interest Disclosure (Registrant) | Complete   | 6/6/2023  | 5/16/2023      | View                           |
| Submit Required Information                  | Complete   | 6/6/2023  | 5/16/2023      | View                           |
| Interview Scheduling - Initial               | Incomplete | 5/23/2023 |                | Select Interview Date and Time |

- 2. Click the 'Select Interview Date and Time' button to see the available interview dates and times:
  - a) Select one of the proposed timeslots that works for you, or
  - b) Select 'None of the above' and enter a reason and provide your availability.
- 3. Click the 'Submit' button.
- 4. If you have selected a timeslot, the assessor will send you an Outlook meeting invite with details on what to expect and how to prepare for the interview.

| SELECT INTERVIEW DATE AND TIME                                                    |           |
|-----------------------------------------------------------------------------------|-----------|
| Interview Method: Virtual<br>Interview Location:<br>Interview Duration: 1 hour(s) |           |
| Please select one of the proposed interview dates/times:                          |           |
| 🔿 Wednesday, 17 May 2023 12:00 AM                                                 |           |
| 🔿 Thursday, 18 May 2023 12:00 AM                                                  |           |
| None of the above                                                                 |           |
| Please provide comments and alternate interview date/time                         |           |
| I am available on If applicable                                                   | <i>li</i> |
|                                                                                   | ///.      |
| Submit                                                                            |           |

COMPLIANCE AUDIT PROGRAM FOR INDIVIDUAL REGISTRANTS - AUDIT PORTAL USER GUIDE

## **1.6 AUDIT FINDINGS & DOWNLOADING THE AUDIT REPORT**

## When the assessor has completed the audit report, you will receive an email notification of the audit report and audit findings:

- 1. Click on the portal link in the notification email and login.
- 2. Click the 'Download Report' button.
- 3. A PDF copy of the report will be downloaded to your device.
- 4. Review the audit report to see details of your assessor's audit findings.
- 5. The audit portal will show what further actions you need to take. More information on specific actions are described in the sections below.

| AUDIT FINDINGS                                                                                              |                                |           |                   |                                 |
|----------------------------------------------------------------------------------------------------|--------------------------------|-----------|-------------------|---------------------------------|
| Requirement                                                                                                 | Status                         | Due Date  | Date<br>Completed |                                 |
| Audit Report                                                                                                | Issued                         | n/a       | 6/28/2023         | Download Report                 |
| Corrective Action Request - Documented Checking                                                             | Waiting for Submission         | 7/19/2023 |                   | Complete Corrective Action Plan |
| Opportunity for Improvement - Documented Independent Review of High-Risk<br>Professional Activities or Work | Waiting for<br>Acknowledgement | 7/19/2023 |                   | Acknowledge                     |

## **1.7 AUDIT FINDINGS – OPPORTUNITIES FOR IMPROVEMENT**

You must acknowledge any Opportunities for Improvement identified by your audit assessor. To do this:

1. Click the 'Acknowledge' button.

- 2. Review the 'Findings' and 'Requirement' information left there by your assessor.
- 3. Check the checkbox next to 'I acknowledge that I have read the information above.'
- 4. Click the 'Submit' button.

| DOCUMENTED INDEPENDENT REVIEW OF HIGH-RISK PROFESSIONAL ACTIVITIES OR WORK - OPPORTUNITY FOR IMPROVEMENT |
|----------------------------------------------------------------------------------------------------|
| Findings:<br>Testing                                                                                     |
| Requirement:<br>Testing                                                                                  |
| I acknowledge that I have read the information above.                                                    |
| Submit                                                                                                   |

5. Your Opportunities for Improvement status will update to 'Acknowledged'.

| Opportunity for Improvement - Documented Independent Review of High-Risk Professional Activities or Work | Acknowledged | 7/19/2023 | 6/28/2023 | View |
|----------------------------------------------------------------------------------------------------|--------------|-----------|-----------|------|
|----------------------------------------------------------------------------------------------------|--------------|-----------|-----------|------|

## **1.8 AUDIT FINDINGS – CORRECTIVE ACTION REQUESTS**

## You must submit a Corrective Action Plan (CAP) for any Minor Non-conformances identified by your audit assessor:

Note: Refer to the Corrective Action Guide for detailed instructions on how to draft a CAP.

#### 1. Click the 'Complete Corrective Action Plan' button.

| Corrective Action Request - Documented Checking | Waiting for Submission | 7/19/2023 |  | Complete Corrective Action Plan |
|-------------------------------------------------|------------------------|-----------|--|---------------------------------|
|-------------------------------------------------|------------------------|-----------|--|---------------------------------|

- 2. Enter details under 'Root Cause'.
- 3. Enter details under 'Action Plan'.
- 4. Select a date for 'Implementation Targeted Completion Date'.
- 5. If applicable, upload supporting documents.
- 6. Click the 'Submit Corrective Action Plan' button.

| DOCUMENTED CHECKING - CORRECTIVE ACTION PLAN                                                                                                    | ×                |
|----------------------------------------------------------------------------------------------------|------------------|
| Findings:                                                                                                    |                  |
| Testing                                                                                                    |                  |
| Requirement:                                                                                                    |                  |
| Testing                                                                                                    |                  |
| Root Cause *                                                                                                    |                  |
| A factor that caused a non-conformance that should be permanently eliminated through process improvement.                                                                                                    |                  |
| [Enter details]                                                                                                    |                  |
| Action Plan * List of steps that must be taken a) to eliminate and prevent the recurrence of a non-conformance and, b) to verify the effectiveness of those actions. For more details Carrective Action Plan Guide. [Enter details] | o, refer to the  |
| Implementation Taraeted Completion Date *                                                                                                    |                  |
| The date on which all responsible parties fully execute all action items. The assessor may verify the effectiveness of the action items within 30 to 60 days of executio.                                                           | n.               |
| day/month/year [Select date]                                                                                                    | <b></b>          |
| Supporting Documents Select files Drop files                                                                                                    | s here to upload |
| Submit Corrective Action Plan                                                                                                    |                  |

7. The Corrective Action Plan status will update to 'Submitted'.

COMPLIANCE AUDIT PROGRAM FOR INDIVIDUAL REGISTRANTS - AUDIT PORTAL USER GUIDE

| Corrective Action Request - Authentication of Documents | Submitted | 5/2/2023 | 5/17/2023 | Vie | ew |
|---------------------------------------------------------|-----------|----------|-----------|-----|----|
|---------------------------------------------------------|-----------|----------|-----------|-----|----|

#### If your Corrective Action Plan is accepted:

1. Once your assessor has reviewed and accepted your CAP, the status will update to 'Accepted – Closed'. You will also receive an email notification acknowledging this.

| Corrective Action Request - Continuing Education and Competency Accepted - Closed 5/21/2 | 2023 4/21/2023 View |
|------------------------------------------------------------------------------------------|---------------------|
|------------------------------------------------------------------------------------------|---------------------|

#### If you are required to resubmit your Corrective Action Plan:

- 1. If your assessor reviews your CAP and finds that it is not acceptable, they will contact you to advise that the CAP has been rejected and provide the reasoning. You will also receive an email notification with a link to the audit portal.
- 2. Login to the audit portal. The CAP status will show as 'Rejected'.
- 3. Click the 'Complete Corrective Action Plan' button to revise the CAP that you had previously submitted.

| Corrective Action Request - Direct Supervision | Rejected | 5/23/2023 | 5/5/2023 | Complete Corrective Action Plan |
|------------------------------------------------|----------|-----------|----------|---------------------------------|
|                                                |          |           |          |                                 |

## **1.9 AUDIT FINDINGS – MAJOR NON-CONFORMANCES**

Any Major Non-conformances identified by your audit assessor must be referred to the Audit and Practice Review Committee for review, as required by the Bylaws.

| Major Non-conformance - Direct Supervision | Waiting for APRC | 7/10/2023 | View |
|--------------------------------------------|------------------|-----------|------|
|                                            | Decision         | ,,10,2023 |      |

## 1.10 FILE CLOSURE

Once any audit findings have been acted upon and your assessor closes your audit file, the audit portal will show that the audit status is 'Closed'. You will also receive an email confirming that your audit file has been closed.

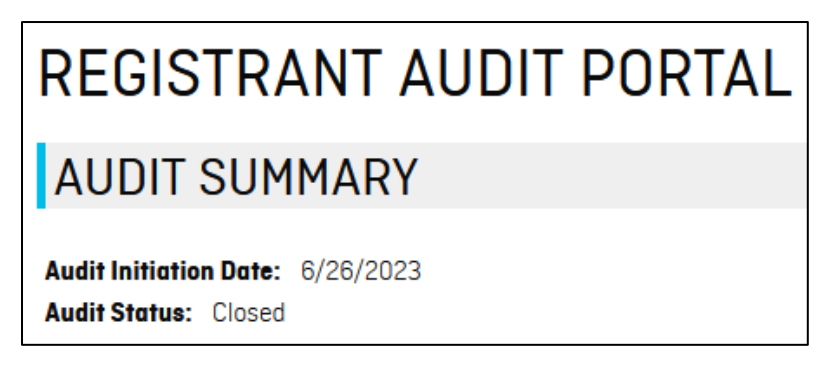